## Oppdatere til siste versjon av din nettleser:

Eksempelet som er brukt her er nettleseren Google Chrom. Det kan også være nettlesere som Microsoft Edge, Firefox, Safari, Opera el.l.

- 1. Åpne nettleseren
- 2. Trykk på 🚦 ikonet øverst i høyre hjørne for å få opp meny
- 3. Trykk på Hjelp
- 4. Trykk på «Om Google Chrome»

Nettleseren skal nå søke opp siste versjon og oppdaterer seg automatisk. Logg inn på søknadsskjemaet på nytt – det skal nå være mulig å velge kurs fra nedtrekksmenyen.

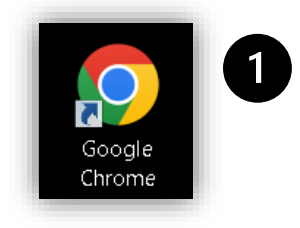

| S Ny fane         | ×                    | +                   |            | $\sim$    | _       |             | $\times$ |
|-------------------|----------------------|---------------------|------------|-----------|---------|-------------|----------|
| ← → C (           | 3                    |                     |            | 16        | } ☆ I   |             | :        |
| S Avans Soma Clou | ud 🕵 Dokumentasjon   | for <u> </u> Advoca | Ny fane    |           |         | Ctrl + T    |          |
|                   |                      |                     | Nytt vindu |           |         | Ctrl + N    |          |
|                   |                      |                     | Nytt inkog | nitovindu | Ctrl -  | + Shift + N |          |
|                   |                      |                     | Logg       |           |         |             | ►        |
|                   |                      |                     | Nedlasting | jer       |         | Ctrl + J    | I        |
|                   |                      |                     | Bokmerker  | r         |         |             | ►        |
|                   |                      |                     | Zoom       | -         | 100 % + | · []        | :        |
|                   |                      |                     | Skriv ut   |           |         | Ctrl + P    |          |
|                   |                      |                     | Cast       |           |         |             |          |
|                   |                      | 700                 | Finn       |           |         | Ctrl + F    |          |
|                   | Flere verkt          | Flere verktøy       |            |           |         |             |          |
|                   |                      |                     | Endre      | Klipp ut  | Kopier  | Lim ir      | n        |
|                   | Innstillinge         | Innstillinger       |            |           |         |             |          |
| Q                 | Om Google Chrome     | 4                   | Hjelp      |           |         |             | ►        |
|                   | Hva er nytt?         |                     | Δvslutt    |           |         |             |          |
|                   | Brukerstøtte         |                     |            |           |         |             |          |
|                   | Rapportér et problem | Alt + Shift + I     |            |           |         |             |          |